## SIM **ကဒ်စတင် အသုံးပြုနည်း**

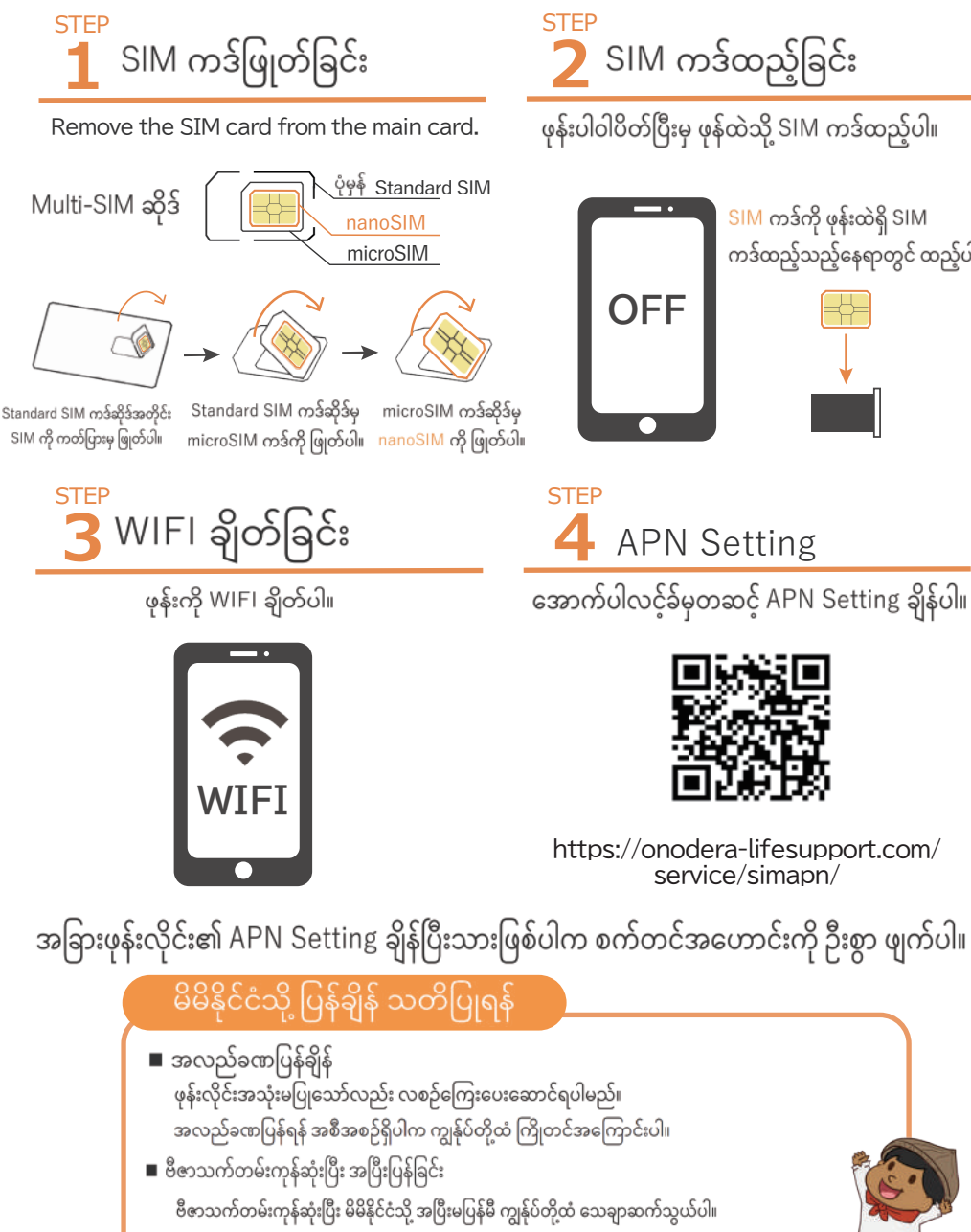

စာချုပ်ပြီးဆုံးပြီး ဖုန်းလိုင်းပိတ်ရန် နှင့် ဖုန်းဘေလ်ဆောင်ရန်အတွက် ရှင်းပြပေးပါမည်။

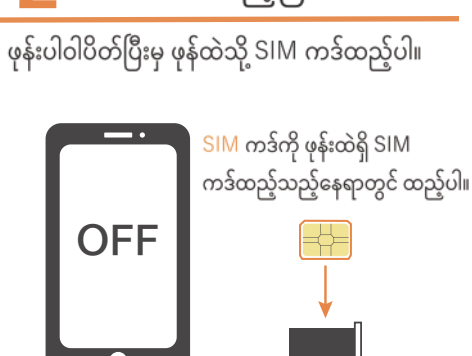

အောက်ပါလင့်ခ်မှတဆင့် APN Setting ချိန်ပါ။

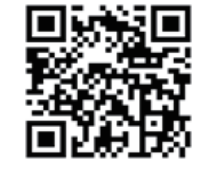

https://onodera-lifesupport.com/ service/simapn/

### မန်ဘာပေ့ချ်(My Page)

လစဉ်ဖုန်းဘေလ်၊ ဒေတာအသုံးပြုမူ အသေးစိတ်၊ ပလန်ပြောင်းလဲခြင်း နှင့် သုံးစွဲမှုရပ်ဆိုင်းခြင်း စသည့် ဝန်ဆောင်မှုများ

## F ဆက်သွယ်ရန်

APN Settings၊ သုံးစွဲမှုပလန်ပြောင်းလဲခြင်း စသည့် ဝန်ဆောင်မှုများအတွက် ဆက်သွယ်နိုင်ပါသည်။

# APN Setting จู้โจจ์

LIFE FORCE SIM အား အသုံးမပြုမီ APN Setting ပြုလုပ်ရန်လိုအပ်ပါသည်။ APN Setting မချိန်လျှင် ဆင်းမ်ကဒ် အသုံးပြု၍ရမည် မဟုတ်ပါ။

### Android

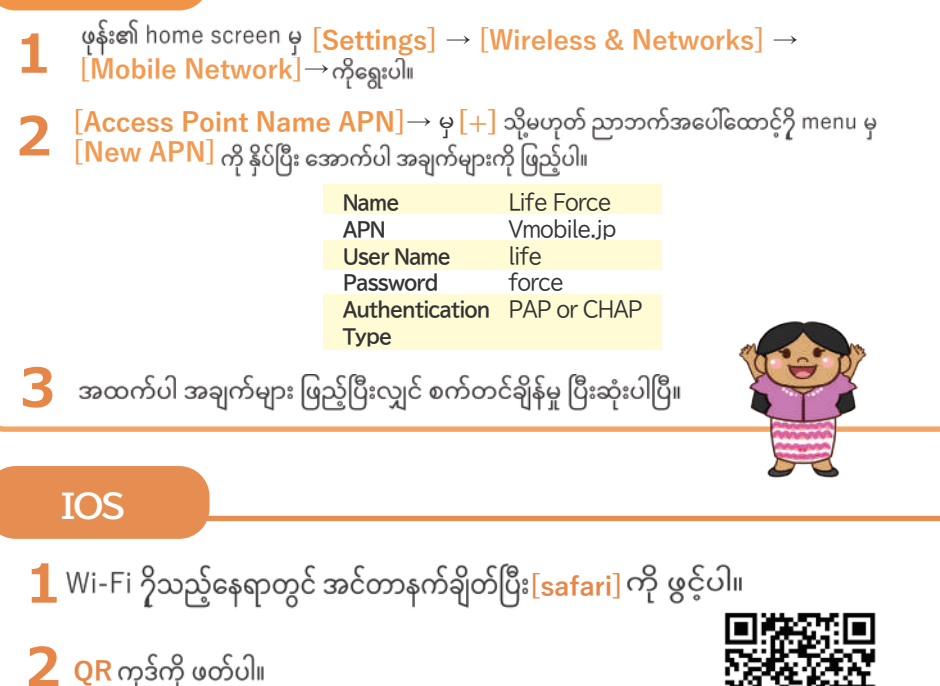

3 [Install Profile] ကို နိုပ်ပါ။

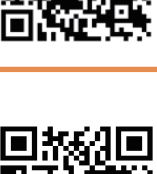

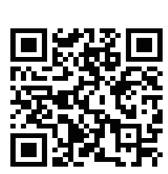